中国期刊网 CNKI

初级检索

初级检索界面介绍

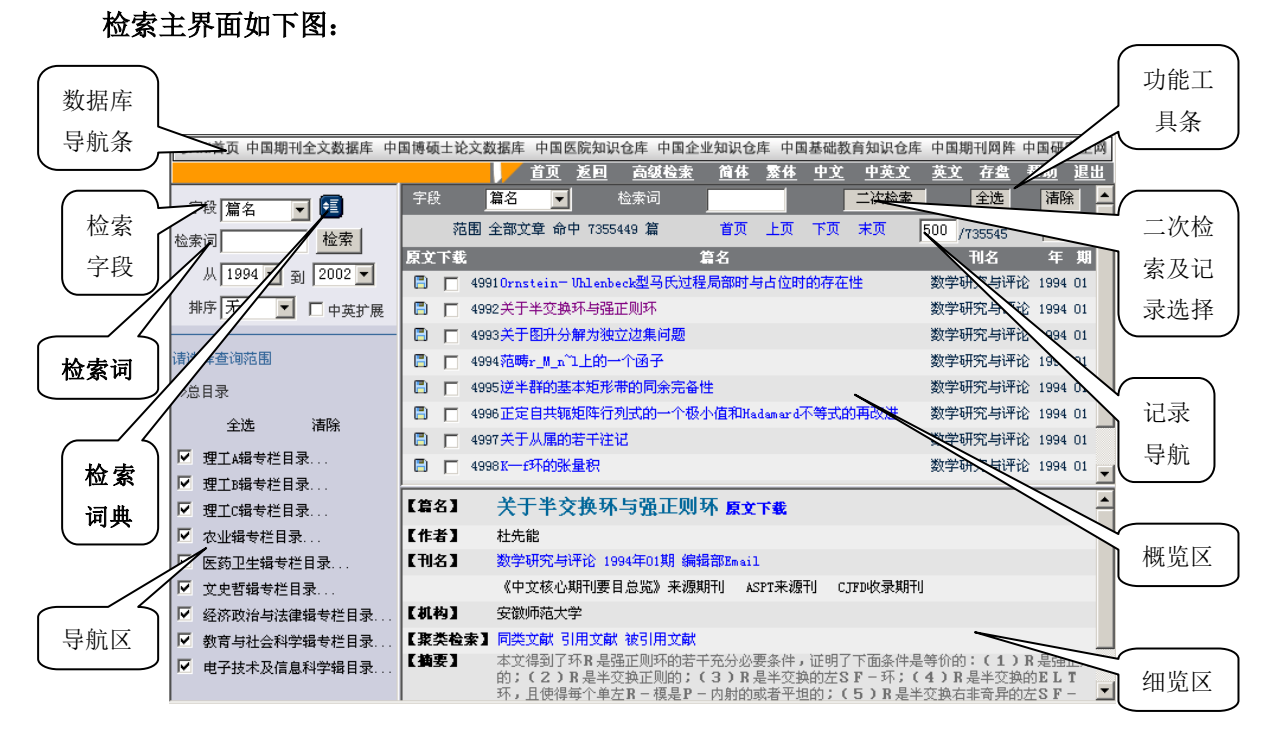

一、数据库导航条

从这里可以方便的连接到 CNKI 首页或其他数据库或产品主页,如:中国优秀博硕士论文数据 库、中国医院知识仓库、中国企业知识仓库、中国研究生网等。

二、检索条件区

如下图所示:

| 字段                    | 篇名           | ~                   |               |
|-----------------------|--------------|---------------------|---------------|
| 检索词                   |              |                     | 检索            |
| 从                     | 1994         | <mark>&gt;</mark> 到 | 2002 🖌        |
| 排序                    | 无            | ~                   | □ 中英扩展        |
| 清选择3<br>≫总目录          | 查询范目<br>B    | 5                   |               |
| 》<br>》<br>》<br>》<br>》 | 子技术》<br>十算机技 | 及信息系<br>支术          | 学辑目录          |
|                       | 全选           |                     | <b></b><br>清除 |

字段 数据库数据提供的检索入口,可以选择字段(有篇名、作者、关键词、机构、中文摘要、

|        | 引文、基金、全文、中文刊名、ISSN、年、期、主题词 13 项。)进行检索。      |
|--------|---------------------------------------------|
| 时间     | 可以选择一段年限内进行检索(如:选择从"1999"年到"2000"年)。        |
|        | 此为数据检索的排列。有无序、相关性、更新日期三个选项。                 |
| 北皮     | 无序: 为数据无序排列。                                |
| 3HF/3* | 相关度: 以检索词在检索字段内容里出现的命中次数排序。次数越多越靠前。         |
|        | 更新日期:以更新数据日期最新排列。数据更新的日期越新越靠前。              |
| 中英     | 当选中时,会使用输入的中文检索词和其对应的英文词,使用"逻辑与"的关系检索,以     |
| 文扩     | 提高查全率。例如,当检索篇名时,在检索词中输入"计算机",将会以其对应的英文词     |
| 展      | "computer"同时组成检索条件 "篇名=计算机 or 篇名=computer"。 |
| 检索     | 当选择如作者、关键词、机构、基金、刊名、主题词等检索字段时,点击[检索词]旁边的    |
| 词字     | 检索词字典 🔄,系统会将本数据库中的该字段的所有包含的检索词列出来,供用户选择词    |
| 典      | 检索词检索。同时也可以对检索词字典进行检索。检索词字典提供两种检索方式: 模糊检    |
| ÷E,    | 索和精确检索。默认为精确检索,如果要模糊检索,在检索词后加上"?"即可实现。      |
| 检索     | 点击"检索"键执行数据检索。                              |

三、目录导航区

#### 是进行页面导航,选择检索范围的工具。导航内容分九个专辑。具体内容如下:

◆理工A辑专栏目录...

学科范围:数学、力学、物理、天文、气象、地质、地理、海洋、生物、自然科学综合 (含理科大学学报)

◆理工B辑专栏目录...

学科范围:化学、化工、矿冶、金属、石油、天然气、煤炭、轻工、环境、材料 ◆理工C辑专栏目录...

学科范围:机械、仪表、计量、电工、动力、建筑、水利工程、交通运输、武器、 航空、航天、原子能技术、综合性工科大学学报

◆农业辑专栏目录...

学科范围:农业、林业、畜牧兽医、渔业、水产、植保、园艺、农机、农田水利、生态、 生物

◆医药卫生辑专栏目录...

学科范围: 医学、药学、中国医学、卫生、保健、生物医学

◆文史哲辑专栏目录...

学科范围:语言、文字、文学、文化、艺术、音乐、美术、体育、历史、考古、哲学、 宗教、心理

◆经济政治与法律辑专栏目录...

学科范围: 经济、商贸、金融、保险、政论、党建、外交、军事、法律

◆教育与社会科学辑专栏目录...

学科范围:各类教育、社会学、统计、人口、人才、社会科学综合(含大学学报哲社版) ◆电子技术及信息科学辑目录...

学科范围:电子、无线电、激光、半导体、计算机、网络、自动化、邮电、通讯、传媒、 新闻出版、图书情报、档案 全选:点击"全选"按钮,即可选中导航区中的所有专辑及专题;

清除:点击"清除"键清除选择内容,此"清除"同时清除检索条件区中的所有的内容和导航区中的专辑或专题的选择。

#### 导航的作用:

1. 在分类检索中,可以通过导航逐步缩小范围,最后检索出某一知识单元中的文章。例如:利用学 科专业导航,理工A——数学——数学概论——数学史和数学范畴,可以直接检出其中的文章,如 下图所示

| CNICI首页 中国期刊全文数据             | 库 中国  | 帰職土轮    | 文数据库          | 中国医院如识合库                                 | 中国会议      | b<br>知识仓库 | 中国   | 新建数百知    | 的合库   | 中    | 旗場刊開前           | 中国有  | 完生   |
|------------------------------|-------|---------|---------------|------------------------------------------|-----------|-----------|------|----------|-------|------|-----------------|------|------|
|                              |       | 100     | IA R          | 曰 高级检索                                   | 間停        | 激祥        | 中文   | 中真文      |       | 1 X  | 花島              | 老街   | 1.11 |
| 平於 第名 😺 🚮                    | 910k  | 11      | 8 💌           | 松素詞                                      |           |           |      | 二次       | 世業    |      | 主法              | 清    | An E |
| 2.4.2                        |       | 范围      | 数学史与数         | 学范畴 命中 1449 算                            |           | 首页        | 上页   | 下资       | 東西    |      | 1 /145          |      | 围    |
|                              | 原文下载  | 8       |               | 職名                                       |           |           |      |          | 刑名    |      | in the local of | 4    |      |
| M 1994 M 2002 M              |       | 1. 新的   | 科学呼吸新日        | 國於学工具                                    |           |           | 世界科学 |          |       |      |                 | 2002 | 04   |
| 掛序 无 💌 🗌 中英扩展                |       | 2 数学    | 简易的特征与        | 牙功能                                      |           |           | 党底行专 | 学报       |       |      |                 | 2002 | 02   |
| and the second second second | 0 0   | 3 (23)  | 学组制教育         |                                          |           |           | 属州师范 | 学院学派(    | 目然科学  | 厳)   |                 | 2002 | 02   |
| 请选择查询问图                      | 0     | 4 2058  | 为工科学主由        | 5"数字案法"的场势                               |           |           | 石油教育 |          |       |      |                 | 2002 | 30   |
| >>章目录                        | 00    | 5. 以来   | 素教育为日本        | 的解散学课程设计                                 |           |           | 红土教育 | 研究       |       |      |                 | 2001 | 11   |
| 2)歴土4端を住日歩<br>3)数学           | 0 0   | 6 27    | 美物论           |                                          |           |           | 广西青年 | 干部学院学    | 前报:   |      |                 | 2002 | 02   |
| >>教学概论                       | 00    | 7 1218  | 国际数学家         | 七会曹谈在中国召开 (陳                             | D.        |           | 中学教学 | 教学参考     |       |      |                 | 2002 | 05   |
| 全选 清除                        |       | 8 Edd   | 思治非政学1        | an an an an an an an an an an an an an a |           |           | 准得工学 | 20.9° IK |       |      |                 | 2001 | 51   |
| 2 数学史与数学范围                   | 0 0   | 9 27.4  | 高等数学作业        | H社政方法的探索                                 |           |           | 利州牧业 | 工程高等专    | 1科学校学 | FH . |                 | 2002 | 01   |
| ☑ 数学理论                       | 00    | 10 关于   | 代性代数数制        | 1结构数法及建设的思                               | *         |           | 合肥工业 | 大学学派(    | 社会科学  | 厳)   |                 | 2002 | 02   |
| I HNIH                       | 1.22  |         |               |                                          |           |           |      |          |       |      |                 |      |      |
|                              |       |         |               |                                          |           |           |      |          |       |      |                 |      |      |
|                              |       | 10.0000 |               |                                          |           |           |      |          |       |      |                 |      | _    |
|                              | [28]  | 加强对     | 工科学生          | 主的"数学素质                                  | "的培养      | 夏夏下蘇      |      |          |       |      |                 |      |      |
|                              | 【作者】  | 歐阳克制    | ,李富民          |                                          |           |           |      |          |       |      |                 |      |      |
|                              | [#8]  | 石油数常    | 2002年02期      | E (Referentional)                        |           |           |      |          |       |      |                 |      |      |
|                              |       | CIPIERS | URBU          |                                          |           |           |      |          |       |      |                 |      |      |
|                              | 【机构】  | 百安石能    | <b>萨院</b> 西安石 | 清学院 陕西西安7100                             | 165,陕西西安7 | 10085     |      |          |       |      |                 |      |      |
|                              | 【关键词】 | 工科学生    | 風索芋頭:::       | :培养                                      |           |           |      |          |       |      |                 |      |      |
|                              | (     | MOYA    |               | は引用す解                                    |           |           |      |          |       |      |                 |      |      |

导航的作用一

在初级检索和高级检索中,利用导航选取检索范围,这样可以节省检索的时间,提高查准率。例如:查找计算机网络的论文就应该在电子技术及信息科学专辑,计算机技术专题中查找。如下图所示:

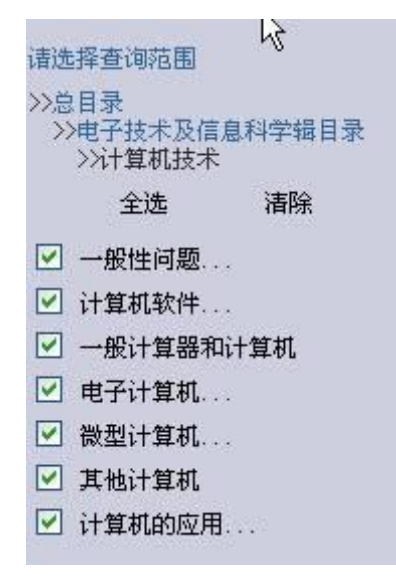

导航的作用二

#### 四、概览区

**概览区主要显示检索结果,对检索结果进行处理,而且在概览区中可以进行二次检索。** 概览区显示信息有:检索结果条目、检索结果的篇名、中文刊名、年、期等。 在概览区中可以进行如下操作:

查看细览:点击文章篇名,将会在细览区显示该文章的详细信息。

保存记录:要选中检索条目前的复选框,点击"存盘",您可以将选中的文章的详细信息列表 在网页中。保存记录可以跨不同的概览页面进行选择。

原文下载:将感兴趣的文章原文下载到磁盘介质上,点击 📑 即可下载该文章的原版文件,然

后系统提示:是否在当前位置打开或者保存到磁盘,下载文件的扩展名为.caj或.kdh,如果您安装 了 CAJViewer (CAJ 全文浏览器)并且选择当前打开,原版文件下载完成后将由 CAJViewer 自动打开, 您就可以看到显示与期刊一致的原版文件,如果选择了保存到磁盘,则将原文数据下载到本地硬盘。 二次检索:在前次检索的基础上,在结果中进行检索,以提高检索的准确性。

跳页码:检索后,会在页面的概览区列出满足检索条件的所有记录,但见于经常检索结果很多,

每页最多只能显示十条记录,如果您想看后面的记录则直接利用页面上的翻页功能或跳转功能定位

到指定的页码或记录,这些功能是:首页、上页、下页、末页。如果要直接跳转到某个页面,则直

接在输入页码旁边的文本框里输入一个整数,然后点击"转到"按钮即可。输入的页码数即表示您想要

跳转的页码,当然这个数不能为负数、非整数、字母或其他符号。如果输入的页码大于总的页码,

则跳转到最后一页。如果输入的页码数为负数或其他"不合法"的符号,则会自动跳转到第一页。

| 查看细览 | 点击文章篇名,将会在细览区显示该文章的详细信息。                                                                                                    |
|------|----------------------------------------------------------------------------------------------------|
| 保存记录 | 要选中检索条目前的复选框,点击"存盘",您可以将选中的文章的详细信息列表在网页中。保存记录可以跨不同的概览页面进行选择。                                                                                                    |
| 原文下载 | 将感兴趣的文章原文下载到磁盘介质上,点击 📄 即可下载该文章的原版文件,然后系统提示:是否在当前位置打开或者保存到磁盘,下载文件的扩展名为.caj或.kdh,如果您安装了 CAJViewer(CAJ 全文浏览器)并且选择当前打开,原版文件下载完成后将由 CAJViewer 自动打开,您就可以看到显示与期刊一致的原版文件,如果选择了保存到磁盘,则将原文数据下载到本地硬盘。 |
| 二次检索 | 一次检索后可能会有很多您所不期望的记录,您可在第一次检索的基础之上进行二次检<br>索,二次检索只是在上次检索结果的范围内进行检索的,这样可逐步缩小检索范围,使<br>检索结果越来越靠近自己想要的结果。                                                                                      |
| 页间跳转 | 检索后,会在页面的概览区列出满足检索条件的所有记录,但见于经常检索结果很                                                                                                    |
|      | 多,每页最多只能显示十条记录,如果您想看后面的记录则直接利用页面上的翻页功能                                                                                                    |

或跳转功能定位到指定的页码或记录,这些功能是:首页、上页、下页、未页。如果要 直接跳转到某个页面,则直接在输入页码旁边的文本框里输入一个整数,然后点击"转 到"按钮即可。输入的页码数即表示您想要跳转的页码,当然这个数不能为负数、非整 数、字母或其他符号。如果输入的页码大于总的页码,则跳转到最后一页。如果输入的 页码数为负数或其他"不合法"的符号,则会自动跳转到第一页。

### 五、细览区

显示每条检索结果的详细信息:

篇名、作者、刊名、机构、关键词、聚类检索、摘要。

刊名:刊名部分包含了该期刊建立在"中国期刊网阵"的期刊主页连接、本期刊在当年当期所 包含的所有文献、该期刊的被收录情况(是否为"中文核心期刊要目总揽"来源期刊、是否为 ASPT 来源期刊等)、该编辑部的由"中国期刊网阵"提供的 E\_mail。

聚类检索:通过引文文献、被引文献及相关文献关联将全文文献与其引证文献链接起来,直接 实现基于引文检索的全文查找,使相关的知识关联起来,形成知识链;追溯知识源头,掌握知识的 发展脉络。

同类文献:连接此文章所在分类的其他文章。

引用文献:连接此文章所引用的包含在"中国期刊全文数据库"中的文章。

被引用文献:连接包含在"中国期刊全文数据库"中并且引用此文章的其他文章。

| 原文下载 | 将感兴趣的文章原文下载到磁盘介质上,点击 📄 即可下载该文章的原版文件,然后系统提示:是否在当前位置打开或者保存到磁盘,下载文件的扩展名为.caj或.kdh,如 |
|------|----------------------------------------------------------------------------------|
|      | 果您安装了 CAJViewer(CAJ 全文浏览器)并且选择当前打开,原版文件下载完成后将                                    |
|      | 由 CAJViewer 自动打开,您就可以看到显示与期刊一致的原版文件,如果选择了保存到                                     |
|      | 磁盘,则将原又数据卜载到本地硬盘。                                                                |
|      | 刊名部分包含了该期刊建立在"中国期刊网阵"的期刊主页连接、本期刊在当年当期所                                           |
| 刊 名  | 包含的所有文献、该期刊的被收录情况(是否为"中文核心期刊要目总揽"来源期刊、                                           |
|      | 是否为 ASPT 来源期刊等)、该编辑部的由"中国期刊网阵"提供的 E_mail。                                        |
|      | 通过引文文献、被引文献及相关文献关联将全文文献与其引证文献链接起来,直接                                             |
|      | 实现基于引文检索的全文查找,使相关的知识关联起来,形成知识链;追溯知识源头,                                           |
| 雨光林士 | 掌握知识的发展脉络。                                                                       |
| 衆奀柆系 | 同类文献:连接此文章所在分类的其他文章。                                                             |
|      | 引用文献:连接此文章所引用的包含在"中国期刊全文数据库"中的文章。                                                |
|      | 被引用文献:连接包含在"中国期刊全文数据库"中并且引用此文章的其他文章。                                             |

六、检索的使用方法与步骤

1. 登录全文检索系统:

登录全文检索系统后,系统默认的检索方式即为初级检索方式,在主页面左侧的导航栏 中进行检索。

2. 选取检索范围:

打开专辑察看下一层的目录,同样步骤操作直到要找的范围。在要选择的范围前选择 "√",点击"检索"。(如图所示:)

|                   |         | 🗾 道页 🔊           | 回 <u>高级检索</u> | <u>简体 繁体</u>    | <u>中文</u> | <u>中英文</u> | <u>英文</u> 存盘 | <u>帮助 退出</u> |
|-------------------|---------|------------------|---------------|-----------------|-----------|------------|--------------|--------------|
| 字段 篇名 🔻 📢         | 字段      | 篇名 👤             | 检索词           |                 |           | 二次检索       | 全选           | <u>清除</u>    |
|                   | 范围      | 数学史与数学范畴         | 畴 命中 1415 篇   | 首页              | 上页        | 下页 末页      | 1 /14        | 2 转到         |
|                   | 原文下载    |                  | 篇名            |                 |           |            | 刊名           | 年 期          |
| 从 1994 💌 到 2002 💌 | 🖹 🔽 1 j | <b>迎接国际数学家</b> 大 | 会首次在中国召到      | ff              | 4         | 中学数学教学     | 参考           | 2002 04      |
| 排序 无 💽 🗆 中英扩展     | 🖹 🔽 2 🕽 | 数学语言学习的心         | 理障碍与解决对象      | 策               | Ę         | 见代中小学教     | 育            | 2002 02      |
|                   | 🖪 🔽 3 🕯 | 论"高职"数学教         | 材的改革          |                 | 湖         | 肺教育学院      | 学报           | 2001 04      |
| 诸选择查询范围           | 🖹 🔽 4 I | 山东代数学会2001       | 年常务理事会议初      | 生山东理工大学         | 召开 山      | 山东工程学院     | 学报           | 2001 04      |
| >>总目录             | 🖹 🗖 5 🕽 | 效学课渗透德育的         | 实践与探索         |                 | 维         | 继续教育研究     | :            | 2002 02      |
|                   | 【篇名】    | 论"高职"            | 数学教材的词        | 改革 原文下語         | ŧ.        |            |              |              |
| 27数子做化<br>今時 注险   | 【作者】    | 李朋熙              |               |                 |           |            |              |              |
|                   | 【刊名】    | 潍坊教育学院学          | 报 2001年04期 鎌  | <b>南辑部Email</b> |           |            |              |              |
| ✓ 数学史与数学范畴        |         | CJFD收录期刊         |               |                 |           |            |              |              |
| ☑ 数学理论            | 【机构】    | 潍坊教育学院数          | 学系 山东吉州26     | 2500            |           |            |              |              |
| ▶ 计算工具            | 【关键词】   | "高职"生::数         | 学应用:::教材      |                 |           |            |              |              |

例:点击理工A辑专栏目录,出现数学、力学等选项。点击数学,又出现相关的分类直到最后,出现数学史与数学范畴,数学理论、计算工具三个最末的选项。双击后自动进行检索,或选择前面的"√",点击检索进行查询。

点击过程中的目录,返回其上一层目录。点击"全选",则每个目录都被选择。点击"清 除",仅仅清空所选的专题。

3. 选取检索字段:

在字段的下拉框里选取要进行检索字段,这些字段有:篇名、作者、机构、关键词、中 文摘要、英文摘要、基金、引文、全文、中文刊名。为检索的索引字段。

4. 输入检索词:

在检索词文本框里输入关键词。关键词为文章检索字段中出现的关键单词,当相关度排 列时,其出现的词频越高,数据越靠前排列。

5. 进行检索:

点击[检索]按钮进行检索或点击[清除]按钮清除输入,在页面的右侧列出了检索结果。 6. 二次检索:

在执行完第一次检索操作后,如果对检索结果不是很满意,觉得检索结果范围较大,您 可以在此基础之上多次执行二次检索,以此缩小检索范围,逐次逼进检索结果。

## 高级检索

利用高级检索系统能进行快速有效的逻辑组合查询,优点是查询结果冗余少,命中率高。对于 命中率要求较高的查询,建议使用该检索系统。

点击初级检索界面概览区中的[高级检索]链接切换到高级检索界面。

| CNKI首了 | ī 中国期刊全文数据 | 库 中国博硕士记           | 论文数据库     | 中国医   | 院知识1  | 仓库 中国企业     | 知识仓库      | 11 中国著      | 基础教育       | i知识仓库      | 中国期    | 刊网阵      | 中国研               | 究生网        |
|--------|------------|--------------------|-----------|-------|-------|-------------|-----------|-------------|------------|------------|--------|----------|-------------------|------------|
|        |            |                    |           | 首页    | 返回    | <u>初级检索</u> | <u>简体</u> | 繁体          | <u>中文</u>  | <u>中英文</u> | 英文     | 存盘       | <u>帮助</u>         | 退出         |
|        |            |                    |           |       |       |             |           |             |            |            |        |          |                   |            |
|        | 高级检索       |                    |           |       |       |             |           |             |            |            |        | 6        |                   | <b>7 I</b> |
|        |            |                    |           |       |       |             |           |             |            |            |        |          | ENCIRCIPATION AND | ASTRUCTURE |
|        |            |                    |           |       |       |             |           |             |            |            |        |          |                   |            |
|        |            |                    |           |       |       |             |           |             |            |            |        |          |                   |            |
|        | 请输入检索条件    |                    |           |       |       |             |           | _           |            |            |        |          |                   |            |
|        |            | <u>回子典</u>  计算<br> | 机         |       |       |             |           |             |            |            |        |          |                   |            |
|        | and        | -                  |           |       |       |             |           | <u>. (8</u> | t 👷 🛛      |            |        |          |                   |            |
|        | 篇名 💌 检索    | <u>词字典</u> 网络      | ł         |       |       |             |           |             |            |            |        |          |                   |            |
|        |            | ,                  |           |       |       |             |           |             |            |            |        |          |                   |            |
|        | 请选择检索结果排序  | 方式和检索年刻            | 古田        |       |       |             |           |             |            |            |        |          |                   |            |
|        | ●无 ○日期     | 〇 相关)              | <b> </b>  | 从 199 | 4 💌 🗿 | j 2002 💌    |           |             |            |            |        |          |                   |            |
|        |            |                    |           | -     |       |             |           |             |            |            |        |          |                   |            |
|        |            |                    |           |       |       |             |           |             |            |            |        |          |                   |            |
|        | 诸选择查询范围    |                    |           |       |       |             |           |             |            |            |        |          |                   |            |
|        | 22页日金      |                    |           |       |       |             |           |             |            |            |        |          |                   |            |
|        |            |                    |           |       |       |             |           |             |            |            |        |          |                   |            |
|        |            |                    | <u>全选</u> |       |       |             |           |             | <u> </u>   |            |        |          |                   |            |
|        | _          |                    |           |       |       |             |           |             |            |            |        |          |                   |            |
|        | ☑ 理工A辑专栏目  | 录                  |           | M 🟦   | 工B辑专  | <u>栏目录</u>  |           |             | V 1        | EIC辑专机     | ≝目录    | <u>.</u> |                   |            |
|        |            | 1                  |           |       | ****  | 으 포 +¥ 더 크  |           |             | - <b>-</b> |            | +* = = |          |                   |            |

一. 检索工具条: 是进行数据检索的工具,可以全选,也可以只选其中的几项进行检索。

| 组合检索框                     | 有两个检索框,可以依次输入要检索的字段及条件,可进行快速准确的组合查询                                                                                                    |
|---------------------------|----------------------------------------------------------------------------------------------------|
| 字 段                       | 可以选择字段(有篇名、作者、关键词、机构、中文摘要、引文、基金、全文、中文<br>刊名、ISSN、年、期、主题词13项。)进行检索。                                                                           |
| and 💌<br>and<br>or<br>not | 逻辑关系,用来连接两个查询条件。<br>and:两个查询条件之间"与"的关系,查询的结果既满足条件一也满足条件二;<br>or:两个查询条件之间"或"的关系,查询的结果既满足条件一也满足条件二;<br>not:两个查询条件之间"非"的关系,查询的结果既不满足条件一也不满足条件二。 |
| 时 间                       | 可以选择一段时间内进行检索(如:选择从"2000"年到"2002"年)。                                                                                                    |
|                           | 此为数据检索的排列。有无序、相关性、更新日期三个选项。                                                                                                    |
|                           | <b>无序</b> :为数据无序排列。                                                                                                    |
| ידי, או <del>ו</del> נ    | 相关度: 以检索词在检索字段内容里出现的命中次数排序。次数越多越靠前。                                                                                                    |
|                           | 更新日期:以更新数据日期最新排列。数据更新的日期越新越靠前。                                                                                                    |

| 检 | 索 | 点击"检索"键进行数据检索。                         |
|---|---|----------------------------------------|
| 清 | 除 | 点击"清除"键清除选择内容,此"清除"为清除所有的内容包括下面总目录的选择。 |

#### 二.检索的使用方法与步骤:

1. 登录全文检索系统:

登录全文检索系统后,系统默认的检索方式为初级检索方式,要进行高级检索,请点击主页 面右侧功能工具条中的"高级检索"切换到高级检索系统界面。如上图所示。

2. 选取检索范围:

双击专题察看下一层的目录,同样步骤操作直到要找的范围。在要选择的范围前选择"√", 点击"检索"。(如图所示:)

例:点击理工A辑专栏目录,出现数学、力学等选项。点击数学,又出现相关的分类直到最后, 出现数学史与数学范畴,数学理论、计算工具三个最末的选项。双击后自动进行检索,或选择前面 的"√",点击检索进行查询。

| 1街运行查1998围                                           |           |           |
|------------------------------------------------------|-----------|-----------|
| >> <u>总目录</u> -> <u>理工A辑专栏目录</u> -> <u>数学</u> ->数学概论 |           |           |
|                                                      | <u>全选</u> | <u>清除</u> |
| □ 数学史与数学范畴                                           | ▼ 数学理论    | □ 计复工具    |

点击过程中的目录,返回其上一层目录。点击"全选",则每个目录都被选择。点击"清除", 仅仅清空所选的专题。

3. 选取检索字段:

在字段的下拉框里选取要进行检索的字段,这些字段有:篇名、作者、机构、关键词、中文 摘要、英文摘要、基金、引文、全文、中文刊名。此为检索的索引字段。

4. 输入检索词:

在检索词文本框里输入关键词。关键词为文章检索字段中出现的关键单词,当相关度排列时, 其出现的词频越高,数据越靠前排列。

- 5. 确定各检索词之间的关系: 各个检索词之间的关系有 AND 和 OR, AND 用来连接两个查询,例如查询: A AND B,则查询结果为:既满足条件 A 的记录也满足条件 B 的记录。而用 OR 连接词连接的两个查询例如查询: A OR B,则查询结果为:满足条件 A 的记录和满足条件 B 的记录。但如果一个复杂的查询中既包含了 AND 也包含了 OR,则要比较 AND 和 OR 运算符的优先极
- 6. 进行检索:

点击[检索]按钮进行检索或点击[清除]按钮清除输入,在页面下方列出了检索结果。

#### 三. 检索的示例:

示例:检索出既符合条件一又符合条件二的所有记录:

条件一: 文章的篇名里包含关键词"计算机网络"而且在"清华大学学报"发表过的文章; 条件二: 2000 年和 2002 年所有发表的文章

第一步:确定检索词所在的专辑及专辑的年份。

对于篇名"计算机网络",我们首先估计它应该出现在哪个专辑中,这样就可缩小检索范围,由于"计算机网络"应该属于电子技术类,所以我们将检索范围定在电子技术及信息

科学专辑中。由于要检索的是 2000 年和 2002 年发表的文章,所以在年份的下拉框里选择 "从 2000 到 2002"。

- 第二步:输入检索词及确定各检索词之间的连接关系选定专辑后即可输入检索词,当然也可先输入检索词再选定范围。根据检索条件各关键词之间的连接关系应为:篇名="计算机网络" "AND"中文刊名="清华大学学报"输入检索词后应如下图所示。
- 第三步:检索

点击[检索]按钮即可进行检索。

| 🖻 CNKI-KN53.5:      | :全文数据库 - Mi                                                     | crosoft Internet Explo                                                                              | orer                                                                                                    |                                                             |                                                                                                    | _ 8 >                                                       |
|---------------------|-----------------------------------------------------------------|----------------------------------------------------------------------------------------------------|----------------------------------------------------------------------------------------------------|-------------------------------------------------------------|----------------------------------------------------------------------------------------------------|-------------------------------------------------------------|
| 文件(E) 编辑(           | (E) 查看(⊻) 收                                                     | (藏(A) 工具(I) 帮助                                                                                      | b(出)                                                                                                    |                                                             |                                                                                                    |                                                             |
| ~ 后退 → →            | - 🙆 😰 🖓                                                         | 🔇 搜索 📾 收藏夹                                                                                          | ③媒体 🌀                                                                                                    | 🖏 - 🎒 💽 - 🗉                                                 | 🍇 💔 🖾 🧼                                                                                                    |                                                             |
| 地址(D) 🙋 http        | ://www.cnki.net/cj                                              | fdun/advanced.asp?displ                                                                             | lay=chinese&enco                                                                                                    | de=gb&navigate=mid                                          |                                                                                                    | ▼ 🔗转到 链接 '                                                  |
| 请输入:<br>【篇名<br>【中文刊 | 检索条件<br><ul> <li>检索词字</li> <li>and </li> <li>加子 检索词字</li> </ul> | <ul> <li>典 计算机网络</li> <li>典 清华大学学报</li> </ul>                                                       |                                                                                                    |                                                             |                                                                                                    |                                                             |
| 请选择<br>◎ 无          | 检索结果排序方式<br>〇 日期                                                | 、和检索年范围<br>〇 相关度   人                                                                                | L 2000 ▼ 到                                                                                                    | 2002 💌                                                      |                                                                                                    |                                                             |
| 诸选择<br>>>总目         | 查询范围<br>录                                                       |                                                                                                    |                                                                                                    |                                                             |                                                                                                    |                                                             |
|                     |                                                                 | <u>**126</u>                                                                                        |                                                                                                    |                                                             | <u> </u>                                                                                                    |                                                             |
| 日理日本                | 工A辑专栏目录<br>2业辑专栏目录<br>济政治与法律辑句                                  | 】<br>                                                                                               | <ul> <li>□ 理工B辑专栏</li> <li>□ 医药卫生辑专</li> <li>□ 教育与社会科</li> </ul>                                                                                                    | <u>目录</u><br><u> 栏目录</u><br> 学辑专栏目录                         | <ul> <li>□ <u>理工C編专栏</u></li> <li>□ <u>文史哲编专</u></li> <li>□ <u>文史哲编专</u></li> <li>□ <u>电子技术及</u></li> </ul> | <u>:目录</u><br><u>拦目录</u><br><u>信息科学辑目录</u>                  |
|                     |                                                                 | CN                                                                                                  | IKI 知识网络服                                                                                                    | 务平台 KNS 3.5                                                 |                                                                                                    |                                                             |
| Cop                 | yright © 1996 -                                                 | 2002 中国学术期刊(                                                                                        | 光盘版)电子杂                                                                                                    | 志社 光盘国家工程                                                   | 研究中心 清华同方光线                                                                                                 | 盘股份有限公司<br>                                                 |
| ē)                  |                                                                 |                                                                                                    |                                                                                                    |                                                             |                                                                                                    | 🖉 Internet                                                  |
|                     |                                                                 |                                                                                                    |                                                                                                    |                                                             |                                                                                                    |                                                             |
| CNKI-KN53           | 3.5:全文数据库 - )                                                   | Microsoft Internet Exp                                                                              | olorer                                                                                                    |                                                             |                                                                                                    |                                                             |
| 文件(E) 编             | 辑(E) 査看(V)                                                      | 收藏( <u>A</u> ) 工具( <u>T</u> ) 帮                                                                     | 助(王)                                                                                                    |                                                             |                                                                                                    | 10 A A A A A A A A A A A A A A A A A A A                    |
| ◆后退・・               | → - (2) (2) (3)                                                 | 🛛 🔞 搜索 👒 收藏夹                                                                                        | 🗧 🍘媒体 🍏                                                                                                    | 🖪 - 🗿 💽 - E                                                 | ] 🗞 🤫 🏡 🔍                                                                                                   |                                                             |
| Hitter              |                                                                 | 1 /oifelun /ohuisf.com                                                                              |                                                                                                    |                                                             |                                                                                                    | → ◇妹列 姚培 >>                                                 |
| TRAIL(D) C          | nttp://166.111.88.2                                             | 1)cjrdun/abrier.asp                                                                                 |                                                                                                    |                                                             |                                                                                                    | • (* ¥2到 推致                                                 |
| CNKI首页 中            | 国期刊全文数据库                                                        | 中国博硕士论文数据库                                                                                          | 中国医院知识仓                                                                                                    | 库 中国企业知识仓库                                                  | 中国基础教育知识仓库                                                                                                  | 中国期刊网阵中国研究生网 📥                                              |
|                     |                                                                 |                                                                                                    | <u>首页</u> 返                                                                                                    | <u>回 初级检索</u>                                               | <u>高级检索</u>                                                                                                 | <u>存盘 帮助 退出</u>                                             |
| <del>声</del> 机      | R於志                                                             |                                                                                                    |                                                                                                    |                                                             |                                                                                                    |                                                             |
| 101-2               | K III AR                                                        |                                                                                                    | 訪用[ 全部文書                                                                                                    | 音 1命中[1]管                                                   |                                                                                                    |                                                             |
| 安码                  | 答々 -                                                            | 松赤河                                                                                                 | YBLET EAPLAS                                                                                                    |                                                             | 一边检索                                                                                                    |                                                             |
| 于权                  | 扁石 🔟                                                            | 他亲问                                                                                                 |                                                                                                    |                                                             | ——————————————————————————————————————                                                                      | 王匹                                                          |
| 1                   | □ 【篇名】<br>【作者】<br>【刊名】                                          | 计算机网络模型<br>任志良,邓志东,帅典勋<br><u>清华大学学报(自然科</u><br>《中文核心期刊要目》                                           | 中的复杂性<br>かが増析<br>(1) か増析<br>(1) 2002年01<br>(1) 2002年01<br>(1) 2002<br>(1) 2002<br>(1) 200<br>(1) 2002<br>(1) 2002<br>( | <b>現象分析 <u>原文下</u><br/>明 <u>編辑部Email</u><br/>"中国期刊方阵"入込</b> | L<br>先期刊 ASPT来源刊                                                                                            | CJFD收录期刊                                                    |
|                     | 【机构】<br>【关键词】<br>【専業絵奏】                                         | 宿华人学计算机科学与<br>重点实验室,华东理工;<br>京100084,北京100084<br>计算机网络模型;:相变                                        | 対な不永省能技不-<br>大学计算机科学与<br>4 , 上海200237 ,:<br>5:;幂率;;复杂性]                                                                                                    | 与永筑国家里点头短望<br>注程系, 清华大学计算<br>北京100084<br>观象                 | ;,                                                                                                    | 192个永省略投个与永筑国家<br>长与系统国家重点实验室 北                             |
|                     | 【 <u>救</u> 奏覆】<br>【摘要】<br>【光盘号】                                 | 四天之前。5万之前。<br>基于 Transit- Stub分<br>理,揭示并分析了其中<br>络的规模和带宽以及用<br>功率谱分布都呈现出幂<br>率现象说明了网络中存<br>SCTC0204 | 2017 美國<br>全体的諸加相变、<br>中存在的诸加相变、<br>中行为的统计分<br>「率的特征。研究」<br>「本的长相关特性                                                                                                    | 漠型,提出了一个相对。<br>- 幂率等复杂性现象,<br>布都将对网络的相变现<br>结果表明 : 网络带宽的    | 复杂的计算机网络模型<br>同时定性地研究了网络<br>象有着重要的影响,数据<br>增加有助于抑制拥塞相望                                                      | ,并通过对仿真结果的处<br>参数的影响。研究发现,网<br>客流分布和节点排队长度的<br>变带来的影响,频域中的幂 |
|                     |                                                                 |                                                                                                    | 范围[全部文]                                                                                                    | 章]命中[1]篇                                                    |                                                                                                    |                                                             |
| 字段                  | 篇名 🗾                                                            | 检索词                                                                                                 |                                                                                                    |                                                             | 二次检索                                                                                                    | 全选                                                          |
|                     |                                                                 | С                                                                                                   | NKI 知识网络I                                                                                                    | 服务平台 KNS 3.5                                                |                                                                                                    |                                                             |
| C                   | Copyright © 1996                                                | - 2002 中国学术期刊                                                                                       | (光盘版)电子系                                                                                                    | 除志社 光盘国家工程                                                  | 研究中心 清华同方光盘                                                                                                 | 盘股份 有限公司                                                    |
| ।<br>स्रो           |                                                                 |                                                                                                    |                                                                                                    |                                                             |                                                                                                    | 🗾 👩 Internet                                                |

### 检索词字典

本系统提供作者,关键词,机构,基金,中文刊名,主题词6个检索词字典。下面以基金为例, 说明它的用法。

一、要查询陕西省科委火炬计划的文章,先选择基金,然后点击<sup>€</sup>,检索区变为图示内容,如图"进入基金主题词"。

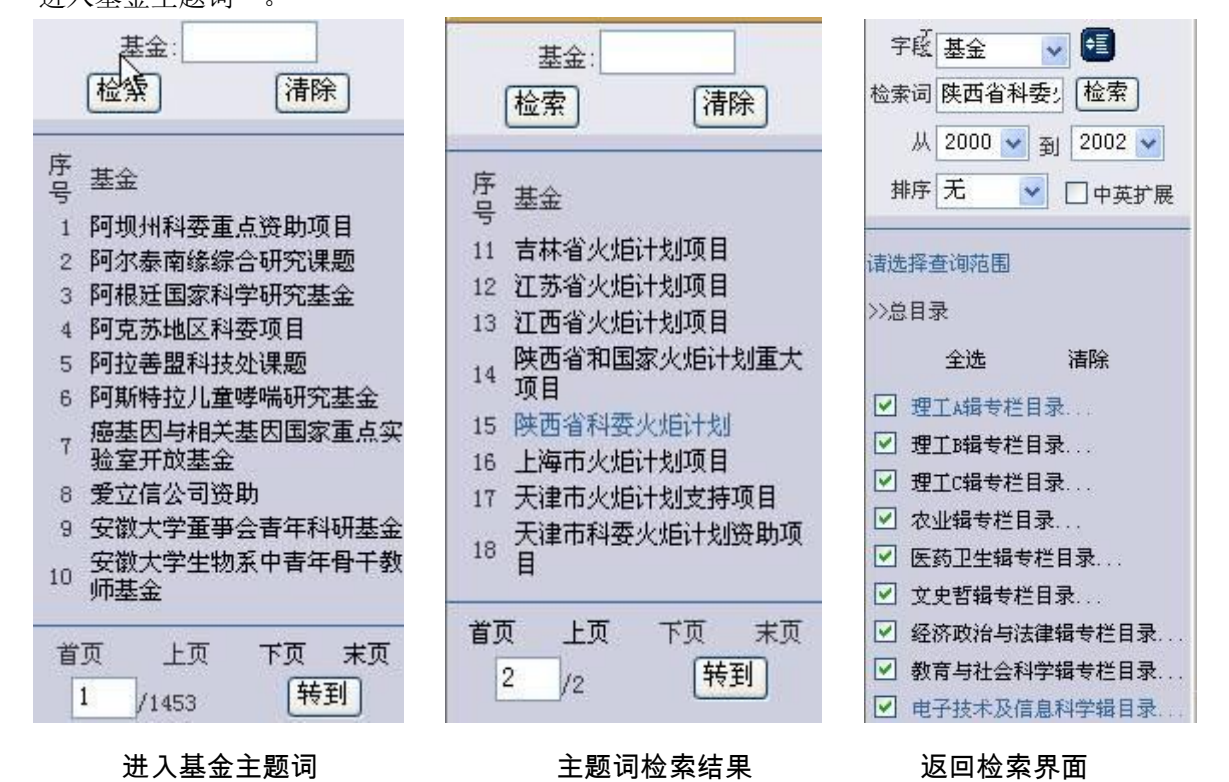

二、然后输入火炬计划,点击"检索",然后翻到第2页,就可以找到陕西省科委火炬计划,如上图 主题词检索结果"所示。

三、点击陕西省科委火炬计划,自动生成检索界面,如上图"返回检索界面" 点击"检索",即可。

# 第三章 全文浏览

### **CAJViewer 5.0**

CAJViewer 5.0 全文浏览器是中国期刊网的专用全文格式阅读器,它支持中国期刊网的 CAJ、NH、KDH、CAS、CAA 和 PDF 格式文件。它可配合网上原文的阅读,也可以阅读 下载后的中国期刊网全文,并且它的打印效果与原版的效果一致,当然,您必须具有浏览原 文的权限。

CAJViewer 5.0 的在线浏览功能支持 HTTP、FTP 等基本网络传输协议,也可支持全文传送协议。

CAJViewer 5.0 新增加了 OCR 功能,极大的方便了用户的使用(OCR 技术由清华文通授权使用)。

## 新增功能及主界面

### CAJViewer 5.0 新增功能

CAJViewer 5.0 是 CAJViewer 的一次重大升级。

在增强原有功能的基础上,CAJViewer 5.0 又新增加了许多方便用户使用的功能,而且 使用了新的界面风格,完全个性化的设置更可以让用户自己定制属于自己的 CAJViewer!

1.在线浏览功能:

支持 HTTP、FTP、HFTP 等传输协议,支持用户认证,支持密鈅交换,支持断点续传。 2.OCR 在线识别功能: 支持在线文字识别。(此 OCR 技术由清华文通授权使用)

3.书签管理功能:

可以方便地进行书签的添加、删除、查找等操作,方便浏览。

4.历史视图记录功能:

可以快速的返回到前几次浏览的页面。

5.自动更新功能:

根据设置,程序可以实现从检查更新到自动安装的一系列操作,方便使用(需要网络支 持)。

6.自动 BUG 报告功能:

当程序出现错误的时候,程序可以在您允许的情况下,把错误发送到 BUGSERVER,

有利于我们进一步改进程序(需要网络支持)。

## CAJViewer 5.0 主界面

CAJViewer 5.0 的主界面可以分为两部分:页面显示区和目录浏览区。其中,目录区可以根据用户的需要隐藏或显示。

界面如下:

| 工具栏 |  |
|-----|--|
|     |  |
|     |  |

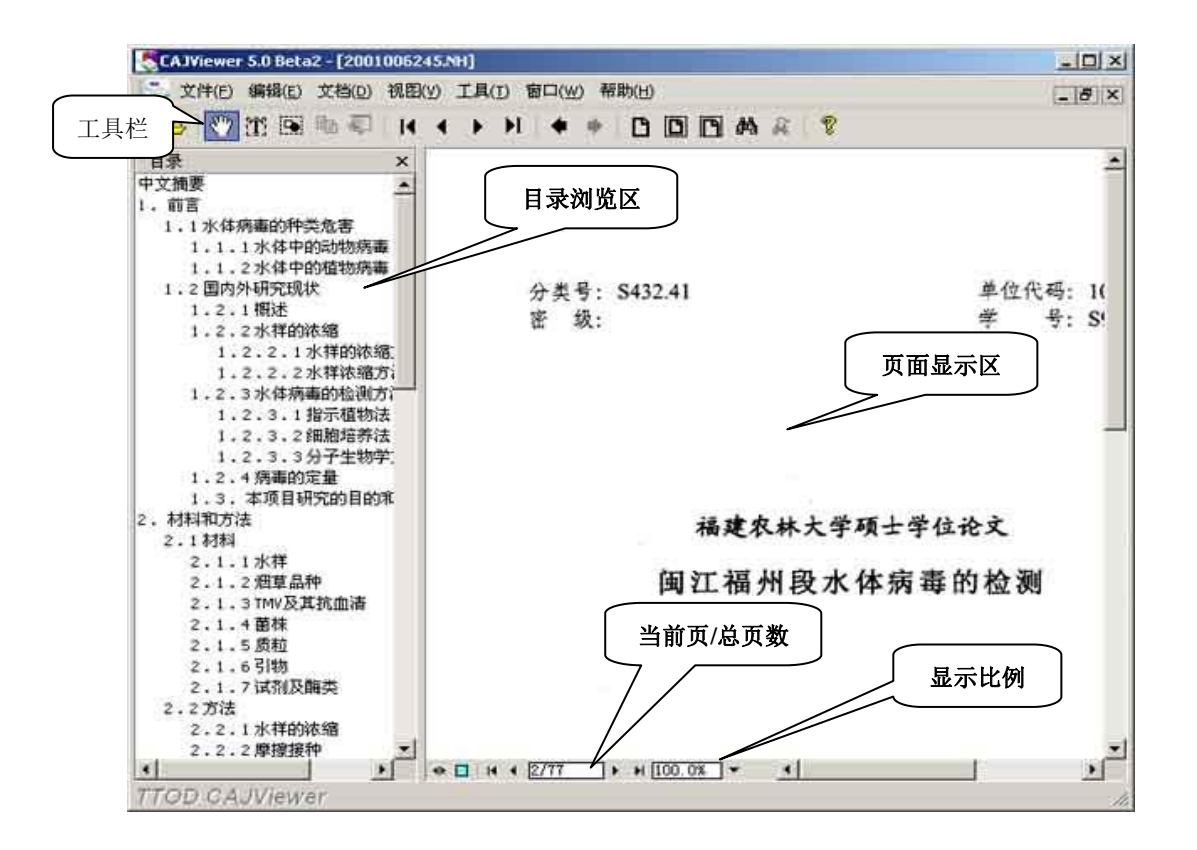

浏览器下载及安装

下载

用户可访问我公司的十大交换服务中心的主页,找到"产品与服务"一栏的"技术园地", 在这里您可以查找到各个产品的最新程序下载。

▲ CAJVIEWER 全文浏览器 V5.0 Beta2 测试版下载

地址: CNKI 主页一全文浏览器下载一程序下载

http://www.cnki.net/cajview\_page/download.htm

适应不同用户需求分为以下几个版本:

◆ CAJViewer5.0Beta2\_full.zip (完整版,大小为 9,058KB)

- 1. 在线浏览功能 支持 HTTP、FTP、HFTP 等传输协议,支持用户认证,支持 密钥交换,支持断点续传。
- 2. 识别功能 支持在线文字识别。(此 OCR 技术由清华文通授权使用)
- 3. 书签管理功能 可以方便地进行书签的添加、删除、查找等操作,方便浏览。
- 4. 历史视图记录功能 可以快速的返回到前几次浏览的页面。
- 自动更新功能 根据设置,程序可以实现从检查更新到自动安装的一系列操作, 方便使用(需要网络支持)。
- 自动 BUG 报告功能 当程序出现错误的时候,程序可以在您允许的情况下, 把错误发送到 BUGSERVER,有利于我们进一步改进程序(需要网络支持)。

- ◆ CAJViewer5.0beta2\_OCR.zip (OCR 版, 大小为 5,463KB) 包含 OCR 功能,不包含 CAJVIEWER 助手。
- ◆ CAJViewer5.0Beta2\_Simplify.zip (精简版,大小为 3,653KB) 不包含 OCR 功能和 CAJVIEWER 助手。

注: 此版本暂时为测试版。

交换中心网址:

| 交换中心名称 | 网址               | 交换中心名称 | 网址                     |
|--------|------------------|--------|------------------------|
| 电信全国中心 | www.cnki.net     | 东北中心   | www.sy.cnki.net        |
| 教育全国中心 | www.edu.cnki.net | 华东北中心  | www.nj.cnki.net        |
| 华北中心   | www.bj.cnki.net  | 华东南中心  | www.sh.cnki.net        |
| 华中中心   | www.wh.cnki.net  | 西南中心   | www.cd.cnki.net        |
| 华南中心   | www.gz.cnki.net  | 西北中心   | www.xa.cnki.net        |
| 台湾交换中心 | cjn.csis.com.tw  | 香港交换中心 | cjn.lib.hku.hk         |
| 军队交换中心 | 21.18.2.13       | 美国交换中心 | www.china.easeview.com |

安装

下载之后的文件请您用解压缩软件 winzip8.0 将其解压,生成安装文件: CAJViewer5.0Beta2\_full.exe。

双击此文件,即开始安装全文浏览器:

- 1. 单击"欢迎使用"面板上的"下一步"按钮;
- 2. 接受协议条款并单击"是"按钮;
- 3. 在"客户信息"中键入用户名和公司名称;
- 4. 在"选择目的地位置"中,选择程序安装目的地文件夹:
  - 如果需要更改安装路径,单击"浏览"按钮,选择安装目录后,再执行"下一

步";

- 如果按照默认路径安装,直接执行"下一步";
- 5. 选择"程序文件夹",一般默认单击"下一步"按钮;
- 6. 按向导的指示完成安装。

安装完成后会自动在"程序组"中生成一个程序文件夹: TTOD, 如图所示:

| 🔚 ТТОР 🔹 🕨   | 🔚 CAJViewer 🕨 | ያ CAJViewer 帮助 |
|--------------|---------------|----------------|
| 💼 WinRAR 🔹 🕨 |               | CAJViewer 5.0  |

### 网络设置

主要是方便通过代理服务器上网在线浏览博硕士论文的用户。

打开全文浏览器,选择菜单〖工具〗->〖设置...〗,然后点击〖网络〗页,如下图 所示:

| <u> 광</u> 뽑                                     | × |
|-------------------------------------------------|---|
| 浏览 打印设置 显示 网络 综合                                |   |
| 一般<br>协议类型: FTP<br>默认用户名:<br>密码:<br>默认下载日录:<br> |   |
| ────────────────────────────────────            |   |
| 服务器地址: 192.168.0.1 端口: 8080                     |   |
| 用户名:                                            |   |
|                                                 |   |
| <b>确定 取消</b> 应用 (A) <b>帮助</b>                   |   |

将协议类型修改为 FTP, 默认端口 21, 在代理设置中添加代理服务器地址和端口, 然后[确 定]即可正常浏览。

## 浏览方式

翻页

第一页:可以用单击工具栏上的 Ⅰ 图标来实现,也可以使用快捷键 Ctrl+Home。

上一页:可以用单击工具栏上的 ◀ 图标来实现,也可以使用快捷键 Ctrl+<-(左方向键)。

下一页:可以用单击工具栏上的 ▶ 图标来实现,也可以使用快捷键 Ctrl+->(右方向键)。

最后一页:可以用单击工具栏上的▶ 图标来实现,也可以使用快捷键 Ctrl+End。

页码跳转:

打开菜单〖文档〗,单击〖跳页…〗(也可以使用快捷键 Tab),就会出现跳页对话框,输 入您想跳转到的页码,就可以实现而码跳转。

| 页 <mark>码跳</mark> 转 |      |  |  |      | × |
|---------------------|------|--|--|------|---|
| 跳转至:                |      |  |  |      |   |
| 1                   | 1-77 |  |  | 确定   |   |
|                     | 1 11 |  |  | 取消   |   |
|                     |      |  |  | <br> |   |

当前页码和总页码显示在页面区的底部。

### 历史视图

使用历史视图功能可以方便的回到浏览过的页面。

可以使用工具栏上的 ◀ 与 ➡ 在历史视图中进行浏览 ,也可以使用快捷键 Ctrl+PageUp、 Ctrl+PageDown 来进行。

### 页面大小

页面大小指实际显示时的大小。

根据设置,CAJViewer 5.0 在打开一个新文档时会采用系统默认的缩放比,用户可以根据自己的需要,重新设置系统默认的缩放比例。

#### 更改缩放比例的方法:

1.一般的放大与缩小

如果要放大页面,可以单击工具栏上的 ,当鼠标形状也变成时 ,只要在页面显示 区单击鼠标左键,就可以放大页面,每一次放大为原来的1.14倍。也可以直接按快捷键Ctrl++ 来实现。

如果要缩小页面,可以单击工具栏上的 ,当鼠标形状也变成时 ,只要在页面显示 区单击鼠标左键,就可以缩小页面,每一次缩小为原来的1.14 倍。也可以直接按快捷键 Ctrl+-来实现。

2.随意放大与缩小

打开〖视图〗菜单,单击〖缩放为...〗,(也可以使用快捷键 Ctrl+M),就会出现缩放对话 框,输入您想缩放的比例(也可通过下拉框选择),按确定即可。

| 缩放为  |                          | × |
|------|--------------------------|---|
| 缩放为: |                          | - |
| 确定   | 适合窗口<br>  实际大小<br>  适合宽度 |   |
|      | 400                      |   |

3.按一定比例缩放

#### 实际大小

以 100%的比例来显示页面。可以用单击工具栏上的 图标来实现,也可以使用快捷 键 Ctrl+0。

#### 根据高度

根据页面显示区的高度,计算出合适的比例来显示而面。可以用单击工具栏上的**⊡**图 标来实现,也可以使用快捷键 Ctrl+1。

#### 根据宽度

根据页面显示区的宽度,计算出合适的比例来显示而面。可以用单击工具栏上的**□**图 标来实现,也可以使用快捷键 Ctrl+2。

当前显示比例显示在页面区的底部。

### 显示/隐藏目录

目录区在默认情况下,只要文件包含有目录信息,目录区就会自动显示出来,但是您也 可以根据自己的需要把目录区显示或隐藏。

可以用单击工具栏上的国家标来实现,或使用快捷键 F10。

使用目录可以直接进行页面跳转。

### 全屏显示

CAJViewer 5.0 可以使用全屏幕的方式进行浏览。

要在全屏幕与常规窗口之间进行切换,请使用工具栏上的

### 转换为 BIG5 显示

如果此选项为打开状态,CAJViewer 将会把所有的文本内容转换为 BIG5 码显示。

通过菜单【工具】 - > 【转换为大五码显示】可以关闭或找开此选项。

## 显示图片

如果此选项为打开状态,CAJViewer 将显示页面中的图片,否则不显示。

通过菜单【工具】 -> 【显示图片】可以关闭或找开此选项。

### 查找

第一次查找时,可以按工具栏上的<mark>M</mark>,也以使用快捷键 Ctrl+F 来进行,查找对话框如

下:

| 查找                                        | ×                  |
|-------------------------------------------|--------------------|
| 输入要查找的文字:                                 | 查找                 |
| l                                         | 取消                 |
| 选项<br>□ 区分大小写<br>□ 包括全角数字与符号<br>□ 只在当前页查找 | 方向<br>〇 向前<br>〇 向后 |

输入要查找的内容,设置查找的方法,按〖查找〗即可。

查找相同内容时,可以按工具栏上的 🏜 或直接使用快捷键 F3 来进行。

查找到的内容将以高亮的方式显示。

选择

## 文本选择

文本选择有两种方式,一种是普通的按行选择,一种是按区域选择。

1.按行的方式选择

首先,使工具栏上的 记处于选中状态,然后在页面区按住鼠标左键拖动,如图:

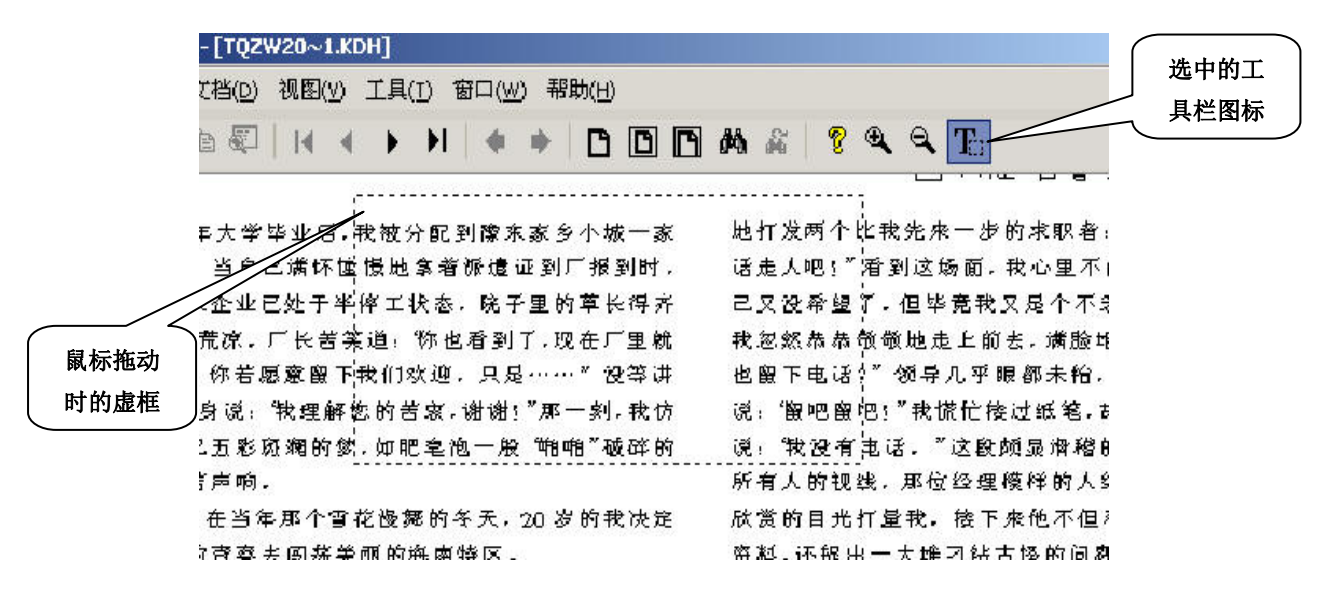

2.按区域的方式选择

操作方法与按行选择相似:使工具栏上的 ① 处于选中状态,然后在页面区按住鼠标左

键拖动。

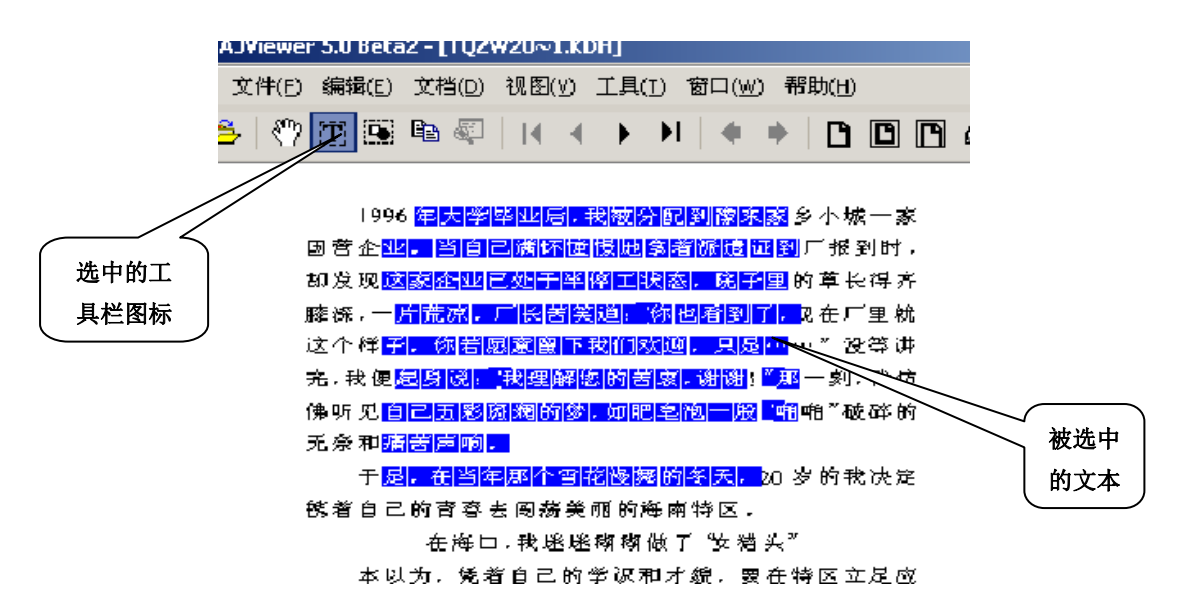

被高亮显示的文本都是被选中的文本,可以使用工具栏上的 🖺 把选择结果复制到剪贴

板。同样,也可以使用快捷键 Ctrl+C 来进行。

## 图象选择

首先使工具栏上的 处于选中状态,然后在页面区按住鼠标左键拖动,被选中的区域 将会被一个虚框包括。

您可以使用工具栏上的<sup>国</sup>把选择结果复制到剪贴板。同样,也可以使用快捷键 Ctrl+C 来进行。

当文档本身为扫描档时,也可以使用工具栏上的。可所选择的图像进行识别(参见

【OCR 识别】)。

**OCR** 识别

首先选中要识别的内容(参见〖<mark>图像选择</mark>〗),然后使用工具栏上的<mark>象</mark>对所选择的图像进 行识别。识别结果如下:

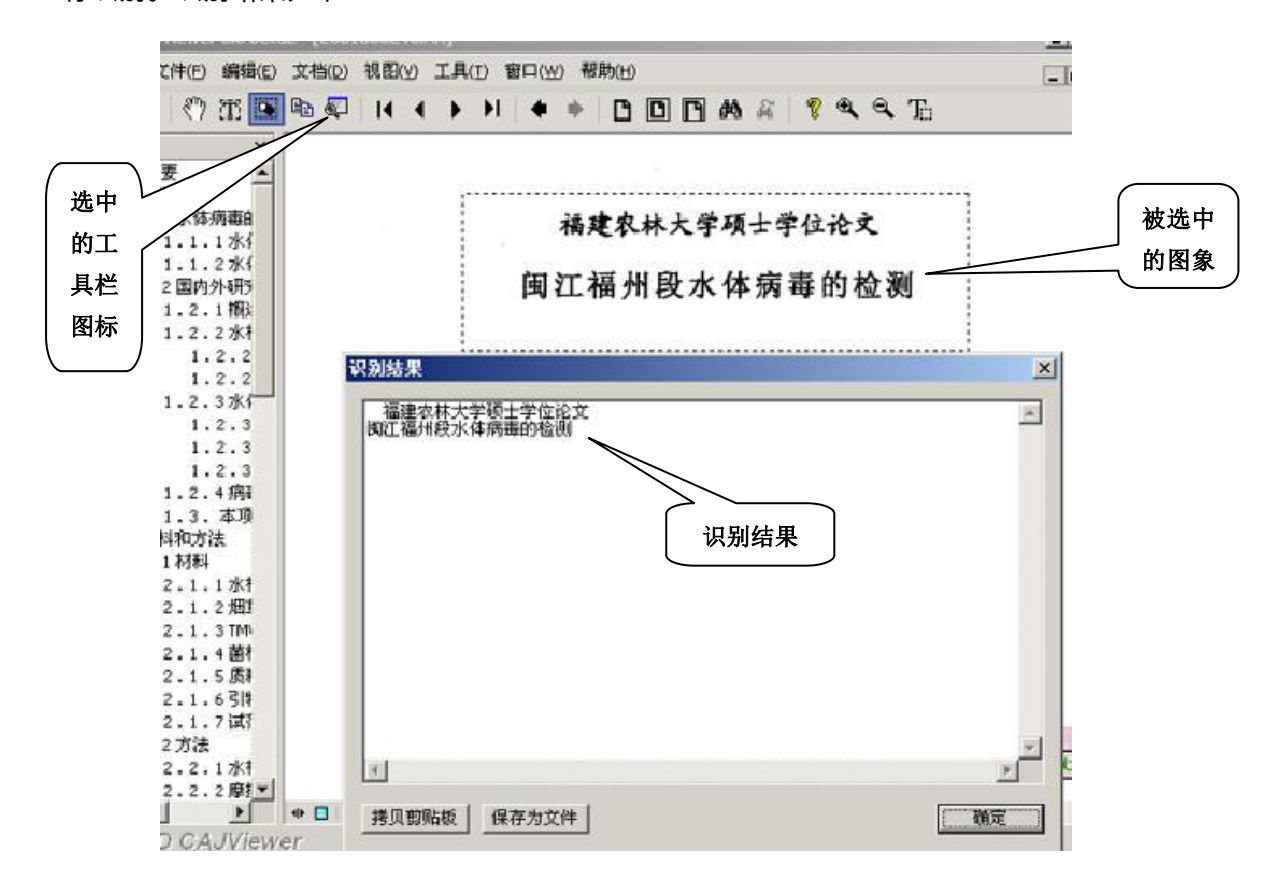

您可以把识别结果复制到剪贴板,也可以直接保存成文件。

设置

## 设置界面语言

CAJViewer 5.0 界面分为简体中文和英文。

一般情况下,CAJViewer 会根据当前操作系统的语言类型,自动选择界面语言,您也可以使用菜单〖工具〗->〖语言〗中的〖简体〗或〖英文〗来切换。

## 自定义工具栏

CAJViewer 5.0 可以让您根据自己的需要对工具栏进行设置。

选择菜单中的【工具】 - >【自定义工具栏...】,就会出现下面的对话框:

| 自定义工具栏                                                                                  |        |                               |                                    |        | ? ×    |
|-----------------------------------------------------------------------------------------|--------|-------------------------------|------------------------------------|--------|--------|
| 可用工具栏按钮 (V):                                                                            |        |                               | 当前工具栏按钮 (1):                       |        | 关闭①    |
| <ul> <li>分隔符</li> <li>② 更新</li> <li>④ 打印</li> <li>③ 发送邮件</li> <li>&gt; 回 日录材</li> </ul> |        | <b>添加(4) -&gt;</b><br>← 删除(8) | 分隔符<br>ぞ 关于   ④ 放大   ④ 縮小   下、文本洗择 |        | 重置 (2) |
| <ul> <li>□ 全屏</li> <li>☆ 档属性</li> <li>①</li> </ul>                                      | •<br>• |                               | 分隔符                                | ▼<br>▼ |        |

通过此对话框,您可以随意添加或删除工具栏上的按钮。

## 文件类型关联

一般情况下,您不需要进行此项操作,只有当出现以下提示时,才有必要进行文件类型 的重新关联:

选择菜单中的〖工具〗 - >〖文件类型关联...〗,就会出现下面的对话框:

|                       | 默认 全部选           | 择 取消选择  | 怿 |
|-----------------------|------------------|---------|---|
| 文件类型                  | 描述               | 扩展名     | _ |
| ☑ <sup>⋘</sup> CAA 文件 | 在线浏览文件类型         | *. CAA  |   |
| ☑ <sup>《</sup> CAJ 文件 | CAJ 文件类型         | *. CAJ  |   |
| ☑ <sup>⋘</sup> CAS 文件 | CAJ Writer 文件    | *. CAS  |   |
| ☑ ₩₩ КОН 文件           | KDH 文件类型         | *. KDH  |   |
| ☑Ѿ ₩ 文件               | NH 文件类型          | *. NH   |   |
| <b>D</b> W PDF 文件     | Adobe Acrobat 文件 | ‡ *.PDF |   |
|                       |                  |         |   |
|                       |                  |         |   |
|                       |                  |         |   |
|                       |                  |         |   |
|                       |                  |         |   |

选中您想要关联的文件类型(建议采用默认值),直接按〖确定〗即可。

# 设置默认字体

当您的系统中没有安装文档所要求的字体时,浏览器将采用默认字体来代替。

要设置默认字体,选择菜单中的〖工具〗->〖设置...〗,出现对话框后,选择〖浏览〗

页:

| - 显示 -<br>野は学 | =          |       |          |   | <br> |  |
|---------------|------------|-------|----------|---|------|--|
|               | H          |       |          |   |      |  |
| 选项            |            |       |          |   |      |  |
| 默认缩           | <b>放比例</b> | 100   | <u> </u> |   |      |  |
| 区便            | 用页面高调      | 転緩存   |          |   |      |  |
| Г             | 禁止对图       | ]像进行缓 | 存        |   |      |  |
| 口平            | 骨文本和图      | 國像    |          |   |      |  |
|               | 19(0:+942) | പൽയന  | рт) [200 | 1 |      |  |

## 打印设置

如果打印时页面无法居中或者您想定制页面的位置,就可以通过打印设置来完成。

要进行打印设置,选择菜单中的〖工具〗->〖设置...〗,出现对话框后,选择〖打印〗 页:

| 浏览   | 打印   | 颜色      | 网络 | 综合 | 1 |      |
|------|------|---------|----|----|---|------|
| _ 打€ | 印设置— |         |    |    |   | <br> |
| F    | 使用數  | 认设置     |    |    |   |      |
| 1    | 上边距  | 0.00 厘米 | i. | -  |   |      |
|      | 左边距  | 0.00 厘米 | 5  | ÷  |   |      |
|      |      |         |    |    |   |      |
|      |      |         |    |    |   |      |
|      |      |         |    |    |   |      |
|      |      |         |    |    |   |      |
|      |      |         |    |    |   |      |
|      |      |         |    |    |   |      |

恢复初始设置

使用此功能将恢复所有的初始设置。

选择菜单中的〖工具〗 - >〖设置...〗,出现对话框后,选择〖综合〗页:

| 刘览  打印  颜色   网络 综合                 | 1        |
|------------------------------------|----------|
| □ <u>显示启动画面</u><br>□ 使用CAJViewer助手 |          |
| 恢复所有初始设置(需                         | 要重新启动程序) |
|                                    |          |

注意:此项操作必须重新启动 CAJV iewer 才能生效。